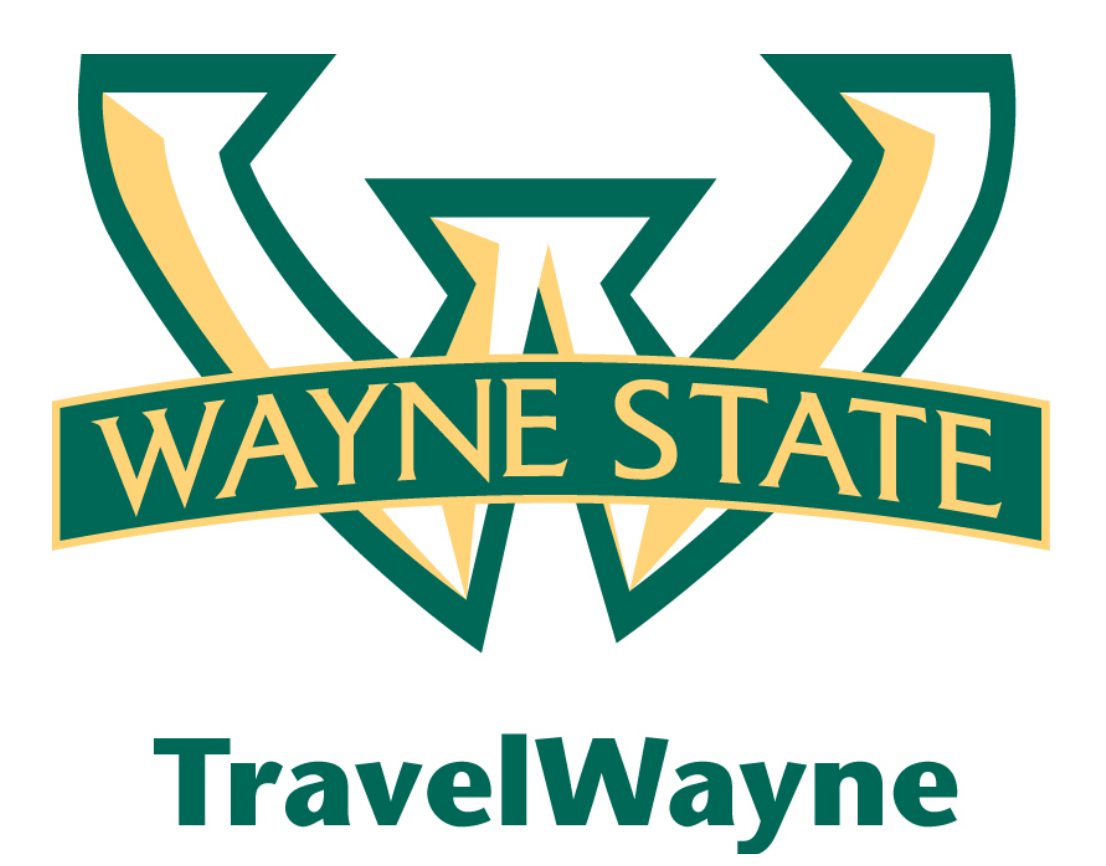

Using a Trip Itinerary to populate the Travel Allowance Itinerary

# Using a Trip Itinerary to populate the Travel Allowance Itinerary

If a Traveler uses the Travel/Booking tool and/or the Travel Card, instead of creating the itinerary manually, you can have Expense create an itinerary based on information imported from The Travel/Booking tool or based on certain imported company card data.

| How to |  |  |
|--------|--|--|
|        |  |  |

Once the traveler has return from their trip and ready to create an Expense Report from a

### "Travel Request" Click the Green Arrow

| I Active Wo    | rk                       |                   |          |                          |              |                 |
|----------------|--------------------------|-------------------|----------|--------------------------|--------------|-----------------|
| 📀 New Travel R | equest 🛛 🖹 View Travel R | equests           |          |                          |              |                 |
| Travel Reques  | s (10) Expense Reports   | (1)               |          |                          |              |                 |
| Travel         | Request Name             | Travel Request ID | Status   | Travel Request Dates     | Total        | Expense Report? |
| Blackbo        | ard Conference           | <u>36MN</u>       | Approved | 09/19/2012<br>09/22/2012 | USD 1,580.00 | 2               |

1. Click **Import Itinerary** on the **Create New Itinerary** page. A list of Travel itineraries and company card data will appears.

**NOTE:** Expense prompts you for any information that is required but not provided by the imported itinerary.

2. Select and import the desired information.

| Travel Allowances                       | For Report: Bla       | ackboard Conferer      | nce                             |                    |            |           |
|-----------------------------------------|-----------------------|------------------------|---------------------------------|--------------------|------------|-----------|
| Create New Itinerary                    | Available Itineraries | Expenses & Adjustments | Reimbursable Allowances Summary |                    |            |           |
| Itinerary Info                          |                       |                        |                                 |                    |            |           |
| Itinerary Name<br>Blackboard Conference |                       |                        |                                 |                    |            |           |
| Add Stop Delete R                       | aws Import Itiner     | any                    | T.                              | New Itinerary Stop |            |           |
| Departure City                          | Arrival               | City Ar                | rival Rate Location             | Depart from (city) |            |           |
| No Itinerary Rows Found                 | Y                     | Select trips and o     | charges to use to create        | this itinerary :   |            | ×         |
|                                         |                       | Descripti              | on                              | *                  | End Date   |           |
|                                         |                       | E Holiday I            | nn                              | 08/14/2012 11:59   | ort Cancel |           |
|                                         |                       |                        |                                 |                    |            | Save      |
|                                         |                       |                        |                                 | Go to Single Day I | tineraries | t >> Done |

3. Edit the itinerary as needed by clicking the box

**NOTE:** Expense prompts you for any information that is required but not provided by the imported itinerary.

| Travel Allo                   | avel Allowances For Report: Blackboard Conference  |                                                    |                                         |                                      |          |  |  |
|-------------------------------|----------------------------------------------------|----------------------------------------------------|-----------------------------------------|--------------------------------------|----------|--|--|
| 1 Create Ne                   | w Itinerary 🙎 Availab                              | ole Itineraries  Expenses                          | & Adjustments                           |                                      |          |  |  |
| Itinerary I                   | info                                               |                                                    |                                         |                                      |          |  |  |
| Itinerary Nan<br>Blackboard C | ne<br>onference                                    |                                                    |                                         |                                      |          |  |  |
| Add Stop                      | Delete Rows I                                      | mport Itinerary                                    |                                         | Edit Itinerary Stop                  |          |  |  |
| Depa                          | arture City A                                      | Arrival City<br>Atlanta, GA<br>08/14/2012 11:59 PM | Arrival Rate Location                   | Depart from (city) (Required field)  | <b>^</b> |  |  |
| Itinera<br>and save           | ary row is missing one o<br>. Otherwise, you may d | or more required fields. Se<br>lelete this row.    | elect this row, enter the missing data, | Date (Required field)                | E        |  |  |
| C Atlan                       | n <b>ta, GA</b><br>5/2012 11:59 PM                 |                                                    |                                         | Time (Required field)                |          |  |  |
| Itinera<br>and save           | ary row is missing one o<br>. Otherwise, you may d | or more required fields. Se<br>lelete this row.    | elect this row, enter the missing data, | Atlanta, GA                          |          |  |  |
|                               |                                                    |                                                    |                                         | 08/14/2012                           | -        |  |  |
|                               |                                                    |                                                    |                                         |                                      | Save     |  |  |
|                               |                                                    |                                                    |                                         | Go to Single Day Itineraries Next >> | Cancel   |  |  |

Note the following about importing:

- Expense collects *airfare* and *hotel* information from the imported Travel itinerary *and/or* imported company card data.
  - Expense uses the airfare information *first* (before the hotel information) to generate the itinerary rows (stops) *if* the airfare is ticketed.
  - If there are additional days identified in the hotel data, then Expense generates additional rows on the itinerary for those days.
  - For airfare, Expense uses the dates, times, and locations shown in the Travel itinerary.
  - For hotel, Expense uses (in this order) e-receipt information, company card "level 3" information, then hotel booking information shown on the Travel itinerary. Expense collects the location and checkin/checkout dates. The time must be provided by the user.
  - Expense will not create another row for the same date if one already exists for that date.
- Expense collects *train* information from the Travel itinerary. If the imported itinerary shows train travel, Expense generates the itinerary rows (stops) based on the dates, times, and locations shown in the Travel itinerary
- 4. Click Save
  - The saved stop information appears on the left side of the page.
- 5. Edit the itinerary as needed by clicking the box and enter the information that is required but not provided by the imported itinerary.
- 6. Click Save and then Next.

| avel Allow                       | vances For Repo                                     | ort: Blackboard Co                             | nference                         |                                            |    |
|----------------------------------|-----------------------------------------------------|------------------------------------------------|----------------------------------|--------------------------------------------|----|
| Edit Itinerary                   | Available Itineraries                               | Expenses & Adjustments                         | Reimbursable Allowances Summary  |                                            |    |
| tinerary In                      | fo                                                  |                                                |                                  |                                            |    |
| Itinerary Name<br>Blackboard Con | ference                                             |                                                |                                  |                                            |    |
| Add Stop                         | Delete Rows Imp                                     | ort Itinerary                                  |                                  | Edit Itinerary Stop                        |    |
| Depart                           | ure City 🔺                                          | Arrival City                                   | Arrival Rate Location            | 08/16/2012                                 |    |
| Detroit<br>08/14/2               | , <b>Michigan</b><br>2012 7:00 PM                   | Atlanta, Georgia<br>08/14/2012 11:59 PM        | FULTON COUNTY, US-GA, US         | Time                                       |    |
| Atlanta 08/16/2                  | a, GA<br>2012 11:59 PM                              |                                                |                                  | 11:59 PM Arrive in (city) (Required field) |    |
| Itinerary<br>and save. O         | row is missing one or n<br>Otherwise, you may delet | nore required fields. Select t<br>te this row. | his row, enter the missing data, | Date (Required field)                      |    |
|                                  |                                                     |                                                |                                  |                                            |    |
|                                  |                                                     |                                                |                                  | Time (Required field)                      |    |
|                                  |                                                     |                                                |                                  |                                            | 5  |
|                                  |                                                     |                                                |                                  | Go to Single Day Itineraries Next >> D     | on |

# 7. Expenses & Adjustments page appears.

In the sample below

• The amounts were reduced for the first and last day because the traveler does not receive breakfast on the depart date or dinner on the return date depending on the arrival time. See chart WSU Travel Policy APPM 7.0 located on the TravelWayne website: <u>travel.wayne.edu</u>

| Create New Itinerary | y Available Itineraries               | Expenses & Adjustments | Reimbursable Allowances Summary |                 |           |
|----------------------|---------------------------------------|------------------------|---------------------------------|-----------------|-----------|
| ow dates from        | 💽 to                                  | Go                     |                                 |                 |           |
| xclude   All         | Date/Location A                       | Breakfast Provided     | Lunch Provided                  | Dinner Provided | Allowance |
|                      | <b>08/14/2012</b><br>Atlanta, Georgia |                        |                                 |                 | \$47.00   |
|                      | 08/15/2012<br>Atlanta, Georgia        |                        |                                 |                 | \$56.00   |
|                      | <b>08/16/2012</b><br>Atlanta, Georgia |                        |                                 |                 | \$56.00   |
|                      | <b>08/17/2012</b><br>Atlanta, Georgia |                        |                                 |                 | \$56.00   |
|                      |                                       |                        |                                 |                 |           |
|                      |                                       |                        |                                 |                 |           |
|                      |                                       |                        |                                 |                 |           |
|                      |                                       |                        |                                 |                 |           |
|                      |                                       |                        |                                 |                 |           |

8. Click **Update Expenses.** The system then creates the appropriate expenses for each day, which appear on the user's expense report page.

#### Note the following about the system-created expenses:

• Meals expenses are assigned the expense type of Fixed Meals

| Bla   | ckboard C                                  | Conference                             |        |         |        |        |      |           |      |
|-------|--------------------------------------------|----------------------------------------|--------|---------|--------|--------|------|-----------|------|
| (+) N | lew Expense                                | Quick Expenses                         | Import | Details | -      | Receip | ts 🝷 | Print /   | Emai |
| Ехре  | enses                                      |                                        |        |         | Delete | Co     | ру   | View 🔻    | «    |
|       | Date 🔺                                     | Expense                                |        |         | Amou   | nt     | Re   | equested  |      |
| Addin | ng New Expense                             |                                        |        |         |        |        |      |           |      |
|       | 08/14/2012                                 | Fixed Meals<br>Atlanta, Georgia        |        |         | \$4    | 47.00  |      | \$47.0    | 0    |
|       | 08/15/2012                                 | Fixed Meals<br>Atlanta, Georgia        |        |         | \$5    | 56.00  |      | \$56.00   |      |
|       | 08/16/2012                                 | <b>Fixed Meals</b><br>Atlanta, Georgia |        |         | \$5    | 56.00  |      | \$56.0    | 0    |
|       | 08/17/2012 Fixed Meals<br>Atlanta, Georgia |                                        |        |         | \$5    | 56.00  |      | \$56.0    | 0    |
|       |                                            |                                        |        |         |        |        |      |           |      |
|       |                                            |                                        |        |         |        |        |      |           |      |
|       |                                            |                                        |        |         |        |        |      |           |      |
|       |                                            |                                        |        |         |        |        |      |           |      |
|       |                                            |                                        | 1      |         | DUNT   |        | TOTA | L REQUEST | ED   |
|       |                                            |                                        |        | \$215   | .00    |        |      | \$215.0   | 00   |

## Now the traveler is ready to add any other reimbursable expenses!!!!